1, 下载 Salesforce Authenticator

中国区在哪里下载,最好和官方确认

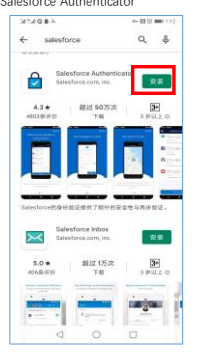

## 2, 设置会话 Q, 按表... \*• 🖩 ? 🏚 A 🐻 / 10**1** 我关注的内容 到我 已添加为书签 公司完点 DEP TRANCE 发布 投票 🤨 服务设置 共享更新... 共享 Developer Console 流 + 您尚未获得任何流。 尝试创 建一个! 排來方式: 热门帖子 ▼ Q. 搜索此殉要... C<sup>4</sup> 最近小组 + 號。您还没有任何小组。为 何现在不创建或加入一些小 组? 00001030 — 艾 現象 到 仅限 aixianquan 2021年3月12日,上午10.31 ¥ @ 又 职限 请求相助 止 致 ● 评论 5 #51912-¥ all H 🛱 🔎 🕂 18 |中ථ°,简② ⑳ S ===== O0001029 — 艾恩希到 仅限 aixianquan 2021年2月16日, 下年2:37 ¥ aixianquan 5 STITIC-

|                                                                           | Q. REAR                                           | x 🖬 ? 🌣 🖡 🐻                 |  |  |
|---------------------------------------------------------------------------|---------------------------------------------------|-----------------------------|--|--|
| C. 会活     交会任     会理理     会理理     会理理     会理理     未送於四周豊富がから何7 奈式使用金 周囲東京 | ●                                                 | 222-5-111-17-588888-90807-5 |  |  |
|                                                                           | ■ Allingta URL MP                                 |                             |  |  |
|                                                                           | 2 以其後 YHo 社会得趣的比較的 URL (也会 Youarforce 元章)<br>第6名向 |                             |  |  |
|                                                                           | 2 在 Savebroe 外部重型地和電売用户。 会議協会者(15)月               |                             |  |  |
|                                                                           |                                                   |                             |  |  |
|                                                                           |                                                   | 『中 <b>少 °,简 😳</b> 🗇         |  |  |
|                                                                           | 議務(内容)編                                           |                             |  |  |
|                                                                           | BRIDHON THE TT ()                                 |                             |  |  |
|                                                                           | (aa) (3a)                                         |                             |  |  |

| 3. 创建权限集         |                                                                     |                                                                                             |                                           |  |  |
|------------------|---------------------------------------------------------------------|---------------------------------------------------------------------------------------------|-------------------------------------------|--|--|
| <b>*</b>         | 0、 澳家设置                                                             |                                                                                             | 🖈 🖷 ? 🌣 🐥 🐻                               |  |  |
| 2011 设置 主页 对象管理器 | ~                                                                   |                                                                                             |                                           |  |  |
| Q. 权限            | 2 22 22 22 22 22 22 22 22 22 22 22 22 2                             |                                                                                             |                                           |  |  |
| ◇ 用户             | 10 Million                                                          |                                                                                             |                                           |  |  |
| 权限施              |                                                                     |                                                                                             |                                           |  |  |
| 权限集组             | 权限集                                                                 |                                                                                             | (12,04, sale 7, 44 M)                     |  |  |
| 用户               | 在此同業上、認可以做建、豊香井智速仅用業。                                               |                                                                                             |                                           |  |  |
| 用户管理设置           | 此外,您可以便用 SalesforceA 移动应用程序以为用户分配权限集。从 App Store 或 Google Play 下數 S | alesforceA: iOS   Android                                                                   |                                           |  |  |
| 简档               | 全部 > 编辑   倒钟   新建视图                                                 |                                                                                             |                                           |  |  |
| 角色               |                                                                     |                                                                                             |                                           |  |  |
| ◇ 功能设置           | 102 C                                                               | X B C                                                                                       | DEFGHIJKLMNOPURSTUVWXY2AB                 |  |  |
| ~ 员工             | □ 提作 权限集标签 +                                                        | 描述                                                                                          | 许可                                        |  |  |
| 员工字段访问权限         | Bille   Stell Access Restricted UI                                  |                                                                                             | Action Filmer                             |  |  |
| ◇ 自定义代码          | State     Analytics (2限音響用户                                         | 位證實要许可应用程序的用户控題。                                                                            | Analytics View Only Embedded App          |  |  |
| 自定义权限            |                                                                     | Allows access to the store. Lets users see products and categories, make purchases, and.    | B2B Buyer Permission Set One Seat         |  |  |
| ◇ 安全性            | Stati Buver Manager                                                 | Includes all Buyer capabilities, and allows access to manage carts and orders related to t. | B2B Buyer Manager Permission Set One Seat |  |  |

|                                                | 10  | 311利          | Customer Experience Analytics 用户  | 查看 Customer Experience Analytics 应用程序。                  | Customer Experience Analytics Apps        |       |        |
|------------------------------------------------|-----|---------------|-----------------------------------|---------------------------------------------------------|-------------------------------------------|-------|--------|
| 發景访问权限政策                                       |     | コークス          | Customer Experience Analytics 管理员 | 创建并自定义 Customer Experience Analytics 应用程序。              | Customer Experience Analytics Apps        |       |        |
|                                                |     | 気制            | Lightning 直接南语交货                  | 接予创建和管理交付任务的权限。                                         | Lightning Direct Store Delivery Psl       |       |        |
| 未找到您需要查找的内容? 尝试使用全                             |     | 2 気利          | Lightning,要告执行 Plus               | 允许访问 Lightning 攀鲁执行功能                                   | Lightning Retail Execution Plus Psl       |       | - m    |
| 局搜索。                                           | 0   | 1 規制          | Lovally, Analytics 用户             | 查看 Loyalty Analytics 应用程序。                              | Loyalty Analytics Apps                    | 中心",简 | 0 83   |
|                                                |     | 3(1)          | Lovaity Analytics 管理员             | 创建并自定义 Loyalty Analytics 应用程序。                          | Loyalty Analytics Apps                    |       |        |
|                                                |     | コ 叙利          | Manufacturing Analytics 用户        | 查看 Manufacturing Analytics 应用程序。                        | Manufacturing Analytics Apps              |       |        |
|                                                |     | 気利            | Manufacturing Analytics 管理员       | 创建并自定义 Manufacturing Analytics 应用程序。                    | Manufacturing Analytics Apps              |       |        |
|                                                |     | 気制            | Manufacturing 臺产经理目标              | 对于 Manufacturing 春户经理目标权限集许可证应用的所有 Manufacturing 春户经理功能 | Manufacturing Account Manager Targets Psi |       |        |
|                                                |     | - 動除 発制       | PlantUML                          |                                                         |                                           |       |        |
|                                                |     | 3091          | Sales Cloud 用户                    | 表示用户量 Sales Cloud 用户。                                   | Sales User                                |       |        |
|                                                |     | 2 221利        | Salesforce CMS 應成管理员              | 接予管理员数据访问权限,以及将 Salesforce CMS 与任何跳点素成的权限。              | Cloud Integration User                    |       |        |
|                                                |     | 気利            | Salesforce Console 用户             | 启用 Salesforce Console 用户                                | Sales Console User                        |       |        |
|                                                |     | 気利            | Service Cloud 用户                  | 表示用户是 Service Cloud 用户。                                 | Service User                              |       |        |
|                                                | - 6 | -             | NUL ADUDI THE                     |                                                         | Tables CDM Dive                           |       | v      |
|                                                |     | 1-39 共 39 个 🖻 | 0 已活取 1                           | ((4上一部下一部)))                                            |                                           | 页 1   | J共1个 ↓ |
| attent llainianeuran-dau-ad lightning force or |     | nelone ann#/  | retun/PermSets/home               |                                                         |                                           |       |        |

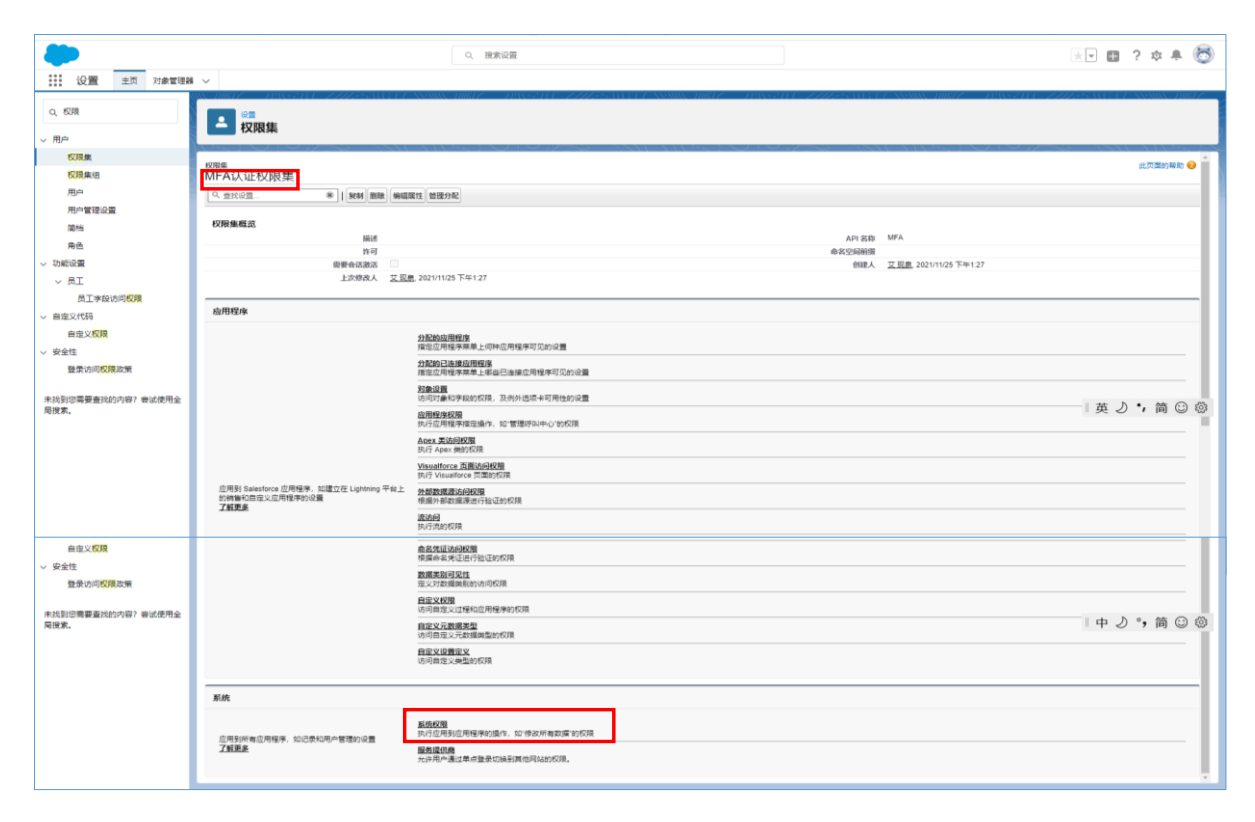

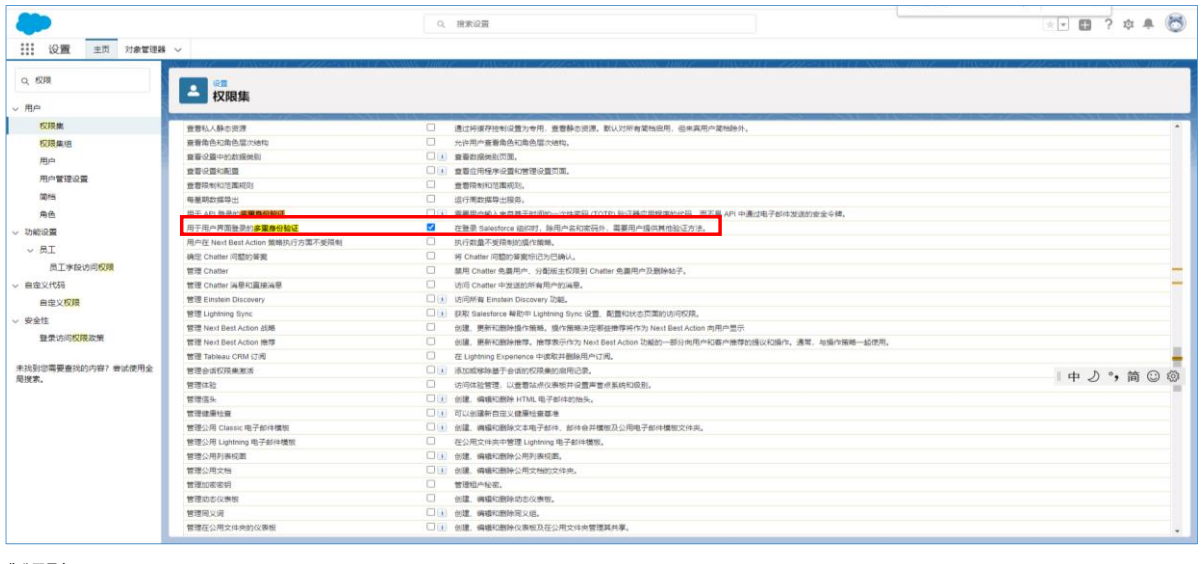

4、给权限集分配用户

|                     | 156 0                   | へ、 脱茶協議                                                                                                    |    | ו 🖬 ? 🌣 🖡 🐯 |
|---------------------|-------------------------|----------------------------------------------------------------------------------------------------|----|-------------|
| SSS RC. ALIA ATRANS | NNN DIDDIE DINN STATE   | - ALL & A SAMAN THEFT AND A SALE & PROPER 1                                                                                                    |    |             |
| Q, 权限               |                         |                                                                                                    |    |             |
| ~ 用户                | txpga                   |                                                                                                    |    |             |
| 权限体                 | A real Color Server     |                                                                                                    |    |             |
| 权限集组                | 校開集<br>MFAは正応7周集        |                                                                                                    |    | 此页面的帮助 📀    |
| m.c.                |                         |                                                                                                    |    |             |
| 用白葉語公園              | <u></u>                 | 利 照原 畅销演工 管理分布                                                                                                    |    |             |
| mark                | <u>双限集纸池</u> → 系统权限 ▼   |                                                                                                    |    |             |
| apra                | N7.44.47787             | 100.00                                                                                                    |    |             |
| 用也                  | BUDG CKPR               | 5618                                                                                                    |    |             |
| ◇ 功能设置              | ▼用户                     |                                                                                                    |    |             |
| ~ 员工                | 积限结构                    | 已成用 编述                                                                                                    |    |             |
| 员工李段访问权限            | 分配权限度                   | 分配权限重给用户。                                                                                                    |    | _           |
| do do V/JPTE        | 劇用 RecordVisibility API | 检察记录的可见性信息。                                                                                                    |    | _           |
| ~ EXEX:1099         | 查看所有用户                  | 查看所有用户, 无论其共享设置如何。                                                                                                    |    |             |
| 自建义权限               | 查看所有简档                  | 查看所有用户简档,无论简档符话设置如                                                                                                    | 祠. |             |
|                     | and the second second   | The second second secon |    |             |

| > 安全性              | 管理 IP 地址                   | 创建、编辑印制体长信 IP 范围。                                                 |           |
|--------------------|----------------------------|-------------------------------------------------------------------|-----------|
| 登录访问权限政策           | 曾理共享                       | 创建、编辑和重新计算共享规则、编辑组织范围内的默认值并原用外部共享模式。                              |           |
|                    | 管理内部用户                     | 创建和确境内的积高。                                                        |           |
| ≠找到您需要要找的内容? 会试使用会 | 管理运码策略                     | 设置应用于所有用户的运动研制和整要规定策略。                                            |           |
| 局投索。               | 管理用户                       | ③ 創建、病藥和其用用,管理安全说量,包括當档和角色。                                       | 中少°,简 😳 🕸 |
|                    | 管理登录访问权限策略                 | 描定应用于管理员和支持组织的整要访问权其策略。                                           |           |
|                    | 管理施制和权限施                   | <ul> <li>会国建、494项、新印中市和4日53月,株。</li> </ul>                        |           |
|                    | 管理角色                       | 创建、确境和影响角色。                                                       |           |
|                    | 重置用户密码和解放用户                | □ ▲ 解粉帐户被助型的用户,并重量用户面码。                                           |           |
|                    | ▼ 形统                       |                                                                   |           |
|                    | 权限名称                       | 已启用 偏述                                                            |           |
|                    | 上戰 AppExchange 软件包         | □ 1 上戰软件包到 AppExchange 以分拨。                                       |           |
|                    | 下數 AppExchange 软件包         | <ul> <li>IL系统管理员身份安装现间载 AppExchange 软件包。</li> </ul>               |           |
|                    | 仅限查看许可模拟和应用程序的访问权限         | 根据仅限查看许可证,查看应用程序。                                                 |           |
|                    | (形成版存 Salasforca Classic 由 | 当年由提供の確果 Ralactorya Classic 於洋畑 第乙基合計/IDASI Linitering Expanience |           |

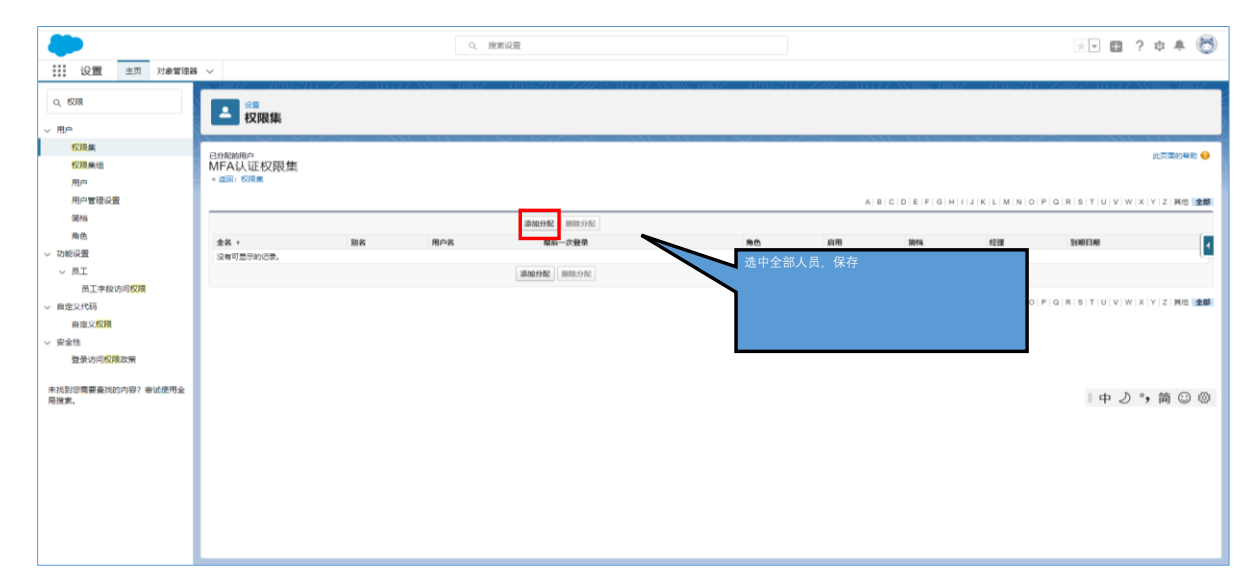

5. 启用MFA

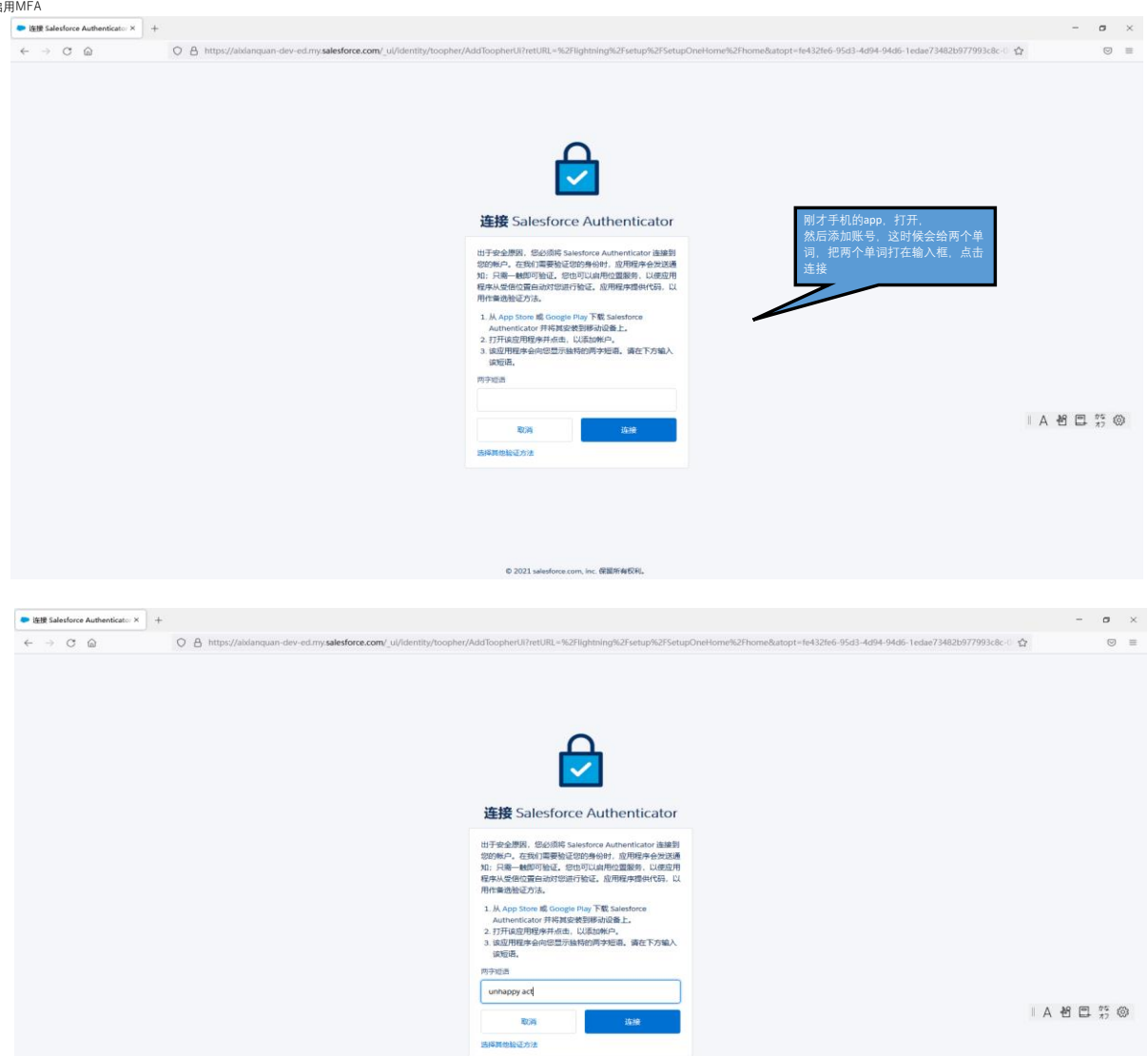

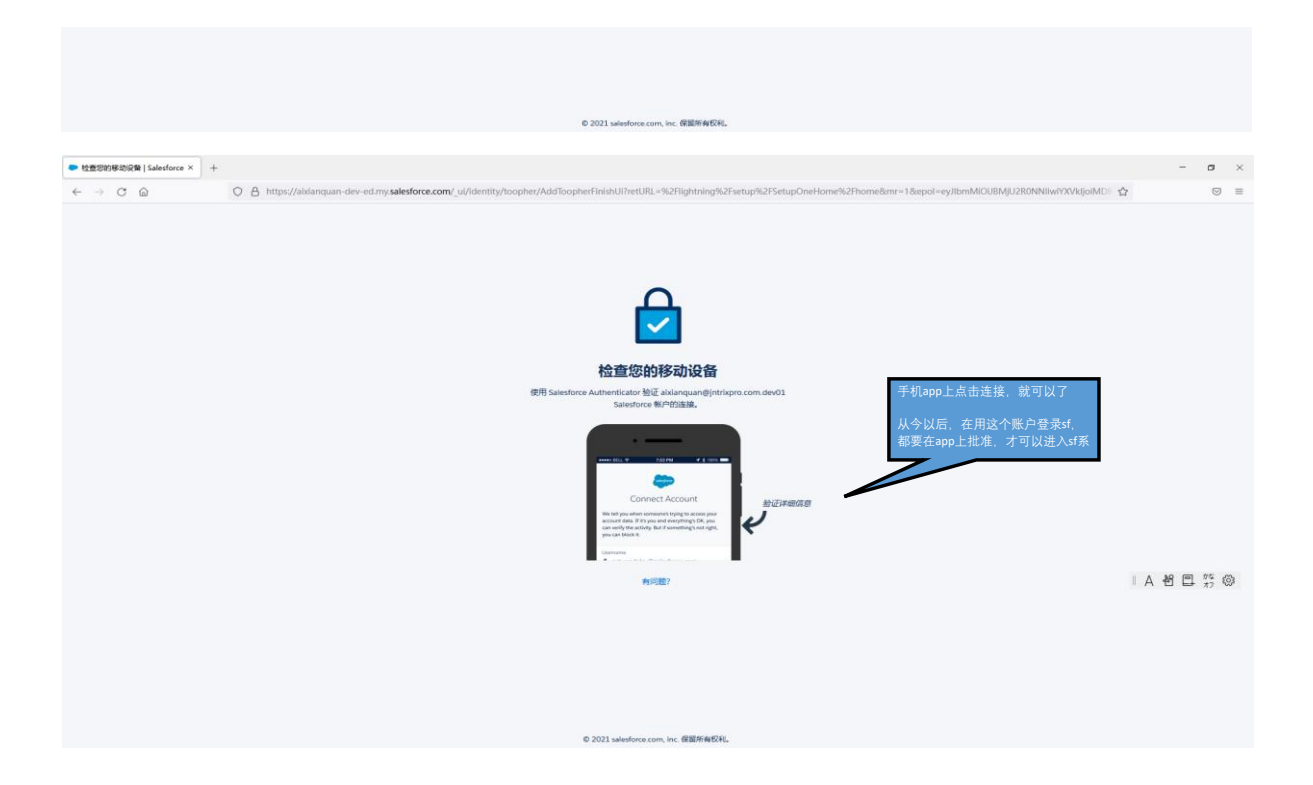